## Desligamento do bolsista/voluntário ou desistência da vaga - GET

1 - Localizar o processo aberto anteriormente para o envio dos documentos referente a seleção de bolsistas/voluntários (no acompanhamento especial-conforme orientação no POP de seleção de bolsista/voluntário ou na opção de pesquisa).

| UNIVERSIDADE FEDERAL DE JUIZ DE FORA |                  |                                                                                                    |
|--------------------------------------|------------------|----------------------------------------------------------------------------------------------------|
| sei                                  |                  | Para saber+ Menu Pesquisa                                                                                                    |
|                                      |                  |                                                                                                    |
| Controle de Processos                | Iniciar Processo |                                                                                                    |
| Iniciar Processo                     |                  |                                                                                                    |
| Retorno Programado                   |                  | Facalha a Tina da Brassana 🧑                                                                                                    |
| Pesquisa                             |                  | Escolha o Tipo do Processo: 🤟                                                                                                    |
| Base de Conhecimento                 |                  |                                                                                                    |
| Textos Padrão                        |                  | ARQUIVO 01: Transfere Docs. para Arquivo Central                                                                                                    |
| Modelos Favoritos                    |                  | ARQUIVO 04: Solicitação de Assessoria ao Arquivo Central                                                                                                    |
| Blocos de Assinatura                 |                  | CDARA 01: Aproveitamento de Créditos                                                                                                    |
| Blocos de Reunião                    |                  | CDARA 02: Elevibilização Currícular                                                                                                    |
| Blocos Internos                      |                  | CBC 01: Donásito do Livros no Bonositório Institucional LIE IE                                                                                                    |
| Contatos                             |                  | Objetional of State of the State of the Stat |
| Processos Tramitados Externamente    |                  | CINE 01: Edital de Chamamento Publico                                                                                                    |
| Processos Sobrestados                |                  | CINE 02: Termo de Permissão de Uso                                                                                                    |
| Acompanhamento Especial              |                  | COESF 02: Outros Serviços (Pagamento de Taxas, Anuidades)                                                                                                    |
| Marcadores                           |                  | COESF 03: Pagamento de Taxa de Inscrição em Evento                                                                                                    |

2 - Após localizar o processo, reabri-lo, caso esteja encerrado.

| UNIVERSIDADE FEDERAL DE JUIZ DE FORA                                                                                                    | Para saber+ Menu Pes                   |
|----------------------------------------------------------------------------------------------------|----------------------------------------|
| □ 23071.927453/2023-41       ☆       □         ○       Consultar Andamento         □       Anotações:         □       Adicionar Anotação | Processo não possui andamentos abertos |

3 – Clicar no ícone "incluir documento".

| UNVERSIDADE FEDERAL DE JUIZ DE FORA | Para saber+ Menu Pesquisa             | GEF |
|-------------------------------------|---------------------------------------|-----|
| ☐23071.927453/2023-41 ☆ B           | T 🔄 🧚 👁 候 🗟 🎜 🛠 📭 🐿 😂 🥔 🗓, 🇞 💷 🗉 :    | 8   |
| Q Consultar Andamento               | A                                     |     |
| Anotações:                          |                                       |     |
| 📕 Adicionar Anotação                | 3 Histórico de tramitação do processo |     |

4 - Na tela seguinte escolher o tipo de documento, clicar no sinal de adição (em vermelho).

| UNIVERSIDADE FEDERAL DE JUIZ DE FORA |                 | Para saber+ Menu Pesquisa                                                             |
|--------------------------------------|-----------------|---------------------------------------------------------------------------------------|
| Q Consultar Andamento                | Gerar Documento | Escolha o Tipo do Documento: ©                                                        |
| Anotações: Adicionar Anotação        |                 | Externo<br>GERAL - Documento (Livre Edição)<br>GERAL 00: Despacho<br>GERAL 01: Ofício |

5 – No campo, digitar: PROGRAD BOLSAS 04 e aparecerá a lista de documentos referentes ao processo. Escolha o documento PROGRAD BOLSAS 04.9.

| UNIVERSIDADE FEDERAL DE JUIZ DE FORA   |     |                 | Para saber+ Menu Pesquisa                            |
|----------------------------------------|-----|-----------------|------------------------------------------------------|
| 🗐 23071.927453/2023-41 🏠 🖪             |     | Gerar Documento |                                                      |
| Q Consultar Andamento                  | Î   |                 | Escolha o Tipo do Documento: 🥯                       |
|                                        | - 1 |                 | prograd bolsas 04                                    |
| 🗾 Anotações:                           |     |                 | PROGRAD BOLSAS 04.1: Abertura de Seleção             |
|                                        |     |                 | PROGRAD BOLSAS 04.2: Edital Seleção Discente - GET   |
| Adicional Anotação                     |     |                 | PROGRAD BOLSAS 04.3: Referendo do Processo -<br>CLAA |
|                                        |     |                 | PROGRAD BOLSAS 04.4: Lista de Inscritos              |
| Atribuição:                            | ~   |                 | PROGRAD BOLSAS 04.5: Lista de Presença               |
| Processo charte comente no unidado CED | -   |                 | PROGRAD BOLSAS 04.6: Ata de Seleção Bolsistas -GET   |
| BOLSAS-PROGRAD (atribuído para         | 6   |                 | PROGRAD BOLSAS 04.7: Formulário de Homologação       |
| 2672590).                              |     |                 | PROGRAD BOLSAS 04.8: Termo de Compromisso            |
| Narcador:                              | ~   |                 | PROGRAD BOLSAS 04.9: Termo de Desligamento           |

6 - Na tela seguinte, confirmar o formulário e assinalar o nível de acesso "público".

NIVER SIDADE FEDERAL DE JUIZ I

| seï.                                                                                                  |          |                                                                                  | Para saber+ Menu Pesquisa              | GER-BOLSAS-PROGRAD | ✓ ■ N 2 / 2               |
|----------------------------------------------------------------------------------------------------|----------|----------------------------------------------------------------------------------|----------------------------------------|--------------------|---------------------------|
| <b>■ 23071.927453/2023-41 ☆ ■</b>                                                                     |          | Gerar Documento                                                                  |                                        |                    | Conference Davies Visitor |
| Consultar Andamento     Anotações:                                                                    | -        | Texto Inicial                                                                    | PROGRAD BOLSAS 04.9: Termo de Desligam | ento               | Zounnie papes   Zoran     |
| Adicionar Anotação                                                                                    | _        | <ul> <li>○ Documento Modelo</li> <li>○ Texto Padrão</li> <li>● Nenhum</li> </ul> |                                        |                    |                           |
| Atribuição:<br>Processo aberto somente na unidade GER-<br>BOLSAS-PROGRAD (atribuído para<br>2672590). | ×<br>Ľ   | L Descrição:<br>Classificação por Ass <u>untos:</u>                              |                                        |                    |                           |
| Marcador.<br>Nenhum marcador                                                                          | ~<br>@   |                                                                                  |                                        |                    |                           |
| Acompanhamento Especial:                                                                              | <b>~</b> | Observações desta unidade:                                                       |                                        |                    |                           |
| Especificação:                                                                                        | ~<br>©   | Nivel de Acesso                                                                  | ⊖ Restrito                             | Público            | 7/                        |
| Tipo de Procedimento:                                                                                 | <b>`</b> |                                                                                  |                                        |                    | Confirmar Dados Voltar    |

7- Em seguida, abrirá a tela para edição do formulário (caso não apareça, pode ser devido ao bloqueio do seu navegador, nesse caso, basta clicar no ícone de edição , estando

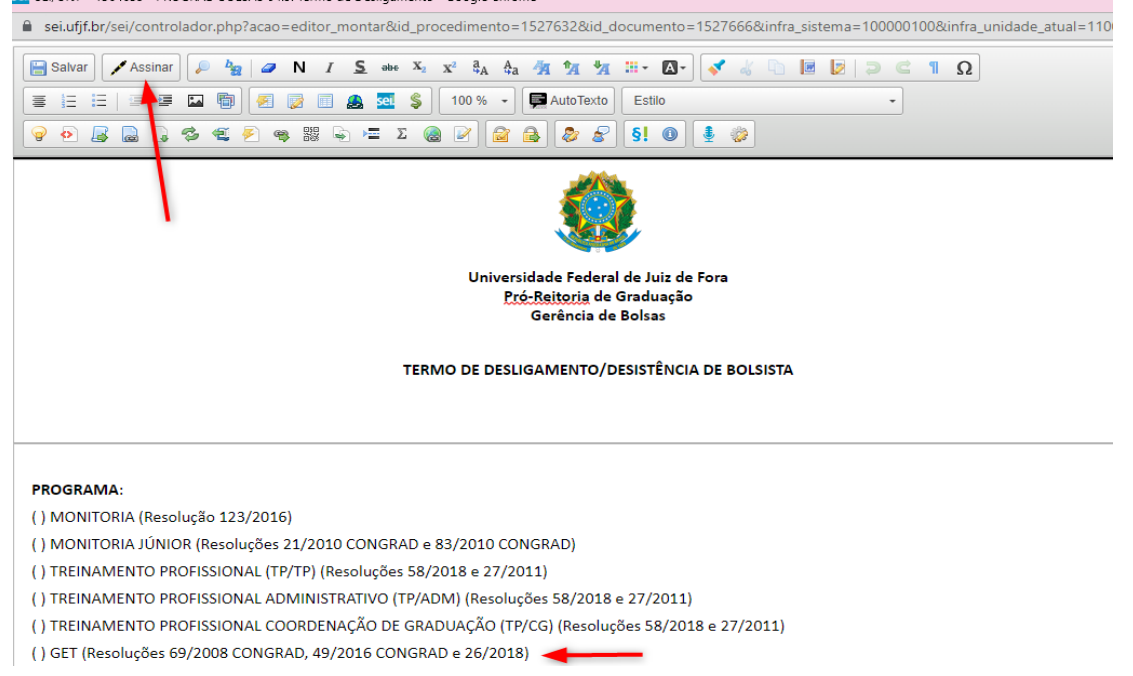

com o documento selecionado). Editar, preenchendo todos os campos. Assinar.

## 8 - Com o documento selecionado, disponibilizar para assinatura do discente.

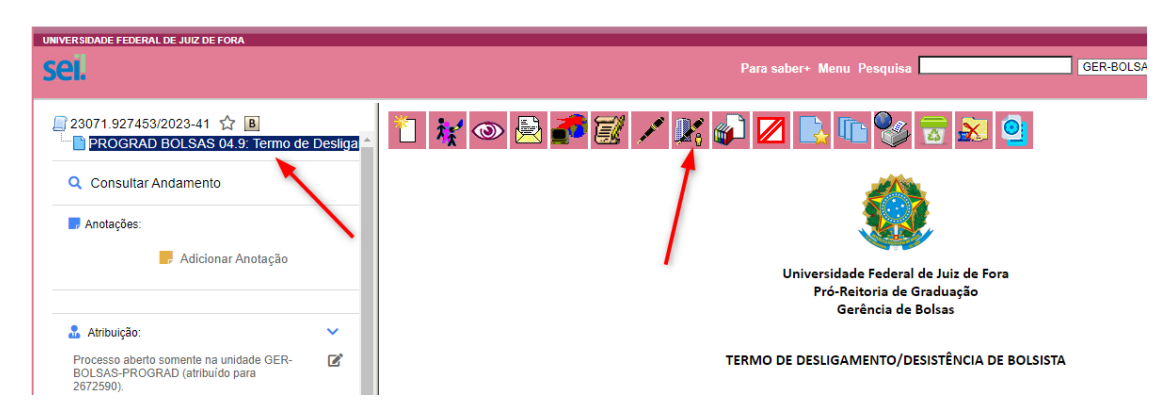

9 - Preencher as informações para a liberação.

| UNIVERSIDADE FEDERAL DE JUIZ DE FORA                                                                  | Para saber+ Menu Pesquisa GER-BOLSAS-PROGRAD                                                                                 |
|----------------------------------------------------------------------------------------------------|----------------------------------------------------------------------------------------------------|
| Consultar Andamento Anotações:                                                                        | Gerenciar Assinaturas Externas<br>E-mail da Unidade:<br>Liberar Assinatura Externa para:                                     |
| - Adicionar Anotação                                                                                  | Com visualização integral do processo Protocolos adicionais disponibilizados para consulta (clique na lupa para selecionar): |
| Atribuição:<br>Processo aberto somente na unidade GER-<br>BOLSAS-PROGRAD (atribuído para<br>2672590). | Tpaa.                                                                                                    |

10 – Comunicar ao discente sobre a disponibilização (ele poderá assinar o documento fazendo o *login* do SEI).

11 – Após a assinatura, enviar o processo para a gerência de bolsas (GER-BOLSAS-PROGRAD).

| UNIVERSIDADE FEDERAL DI                                                                                 | e juiz de                 | EFORA<br>Pa                                                                                                    | ara sab  |
|----------------------------------------------------------------------------------------------------|---------------------------|----------------------------------------------------------------------------------------------------|----------|
| 23071.927453/20                                                                                         | 023-41<br>OLSAS<br>dament | ☆ IB       ○ 04.9: Termo de Desliga         io       1                                                                             | @        |
| Anotações:                                                                                              |                           | Para saber+ Menu Paseulsa                                                                                                    | N 2 /2 5 |
| 23071/927453/2023-41 1 (1) (2) (2) (2) (2) (2) (2) (2) (2) (2) (2                                       | e Desliga 📤               | Enviar Processo: Processos: 2307139274532023-41 - PROGRAD BOLSAS 04: Seleção de Discente - GET                                     | Enviar   |
| Adicionar Anotação                                                                                      | ~                         | Unidades:<br>GER-BOLSAS-PROGRAD Mostrar unidades por onde tramitou                                                                 |          |
| Processo aberio sufferite na unidade dere-<br>BOLSAS-PROGRAD (atribuído para<br>2672590).     Marcador: | ~                         | Manter processo aberto na unidade atual Remover anotação Remover anotação Remover marcadores Remover atribuição Remover atribuição |          |